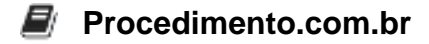

# **Como Desenvolver Aplicativos no Ambiente Windows**

O desenvolvimento de aplicativos no ambiente Windows é uma tarefa acessível e poderosa, graças às ferramentas e linguagens de programação disponíveis. Este artigo guiará você através dos passos básicos para iniciar o desenvolvimento de aplicativos no Windows, utilizando tecnologias como .NET, Visual Studio, e linguagens como C#.

### Introdução ao Desenvolvimento no Windows

O Windows oferece uma plataforma robusta para o desenvolvimento de aplicativos, com suporte para uma ampla gama de linguagens de programação e frameworks. O Visual Studio é a IDE (Ambiente de Desenvolvimento Integrado) mais popular para o desenvolvimento no Windows, oferecendo suporte para C#, VB.NET, C++, Python, entre outras.

## Configuração do Ambiente de Desenvolvimento

- 1. Instalação do Visual Studio:
  - Baixe e instale o Visual Studio Community Edition, que é gratuito para pequenas equipes e uso individual.
  - Durante a instalação, selecione as cargas de trabalho que atendem às suas necessidades, como "Desenvolvimento para Desktop com .NET" ou "Desenvolvimento para a Web com ASP.NET".

### 2. Configuração do .NET SDK:

- Certifique-se de que o .NET SDK está instalado. Ele é necessário para compilar e executar aplicativos .NET.
- Verifique a instalação do .NET SDK abrindo o Prompt de Comando e digitando:

dotnet --version

# **Criando um Aplicativo Simples**

Vamos criar um aplicativo de console simples em C#.

### 1. Criar um Novo Projeto:

- Abra o Visual Studio.
- Selecione "Criar um novo projeto".
- Escolha "Aplicativo de Console (.NET Core)" e clique em "Avançar".
- Dê um nome ao projeto e escolha um local para salvá-lo.

- 2. Escrever o Código:
  - No arquivo Program.cs, substitua o código existente pelo seguinte:

```
using System;
namespace HelloWorld
{
   class Program
   {
     static void Main(string[] args)
     {
        Console.WriteLine("Hello, World!");
     }
   }
}
```

### 3. Executar o Aplicativo:

- Pressione F5 ou clique em "Iniciar" para compilar e executar o aplicativo.
- O console exibirá "Hello, World!".

### **Exemplos Práticos**

### Exemplo de Aplicativo de Linha de Comando

Para criar um aplicativo de linha de comando que aceita argumentos:

```
using System;
namespace CommandLineApp
{
    class Program
    {
        static void Main(string[] args)
        {
            if (args.Length > 0)
            {
                 Console.WriteLine("Argumento recebido: " + args[0]);
             }
            else
             {
                 Console.WriteLine("Nenhum argumento foi passado.");
             }
        }
    }
}
```

### Procedimento.com.br

Para executar este aplicativo via CMD, navegue até o diretório do projeto e use:

dotnet run -- argumento

#### Exemplo de Aplicativo Gráfico com Windows Forms

#### 1. Criar um Novo Projeto Windows Forms:

- · No Visual Studio, escolha "Aplicativo Windows Forms (.NET Framework)".
- Arraste e solte um botão no formulário.

#### 2. Adicionar Código ao Botão:

 Clique duas vezes no botão para criar o evento de clique e adicione o seguinte código:

```
private void button1_Click(object sender, EventArgs e)
{
   MessageBox.Show("Botão clicado!");
}
```

#### 3. Executar o Aplicativo:

• Pressione F5 para ver a interface gráfica em ação.